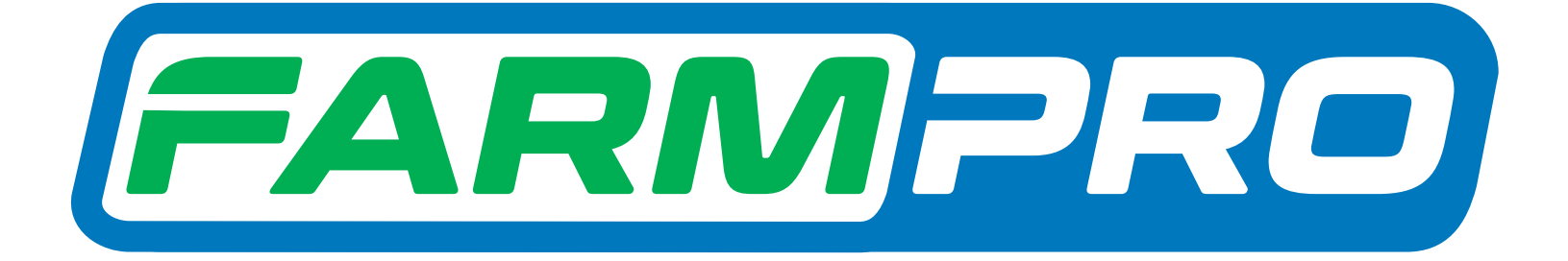

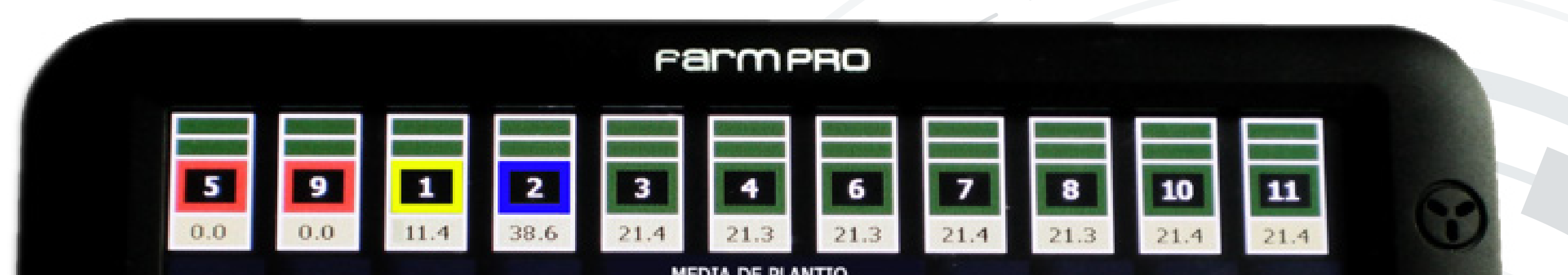

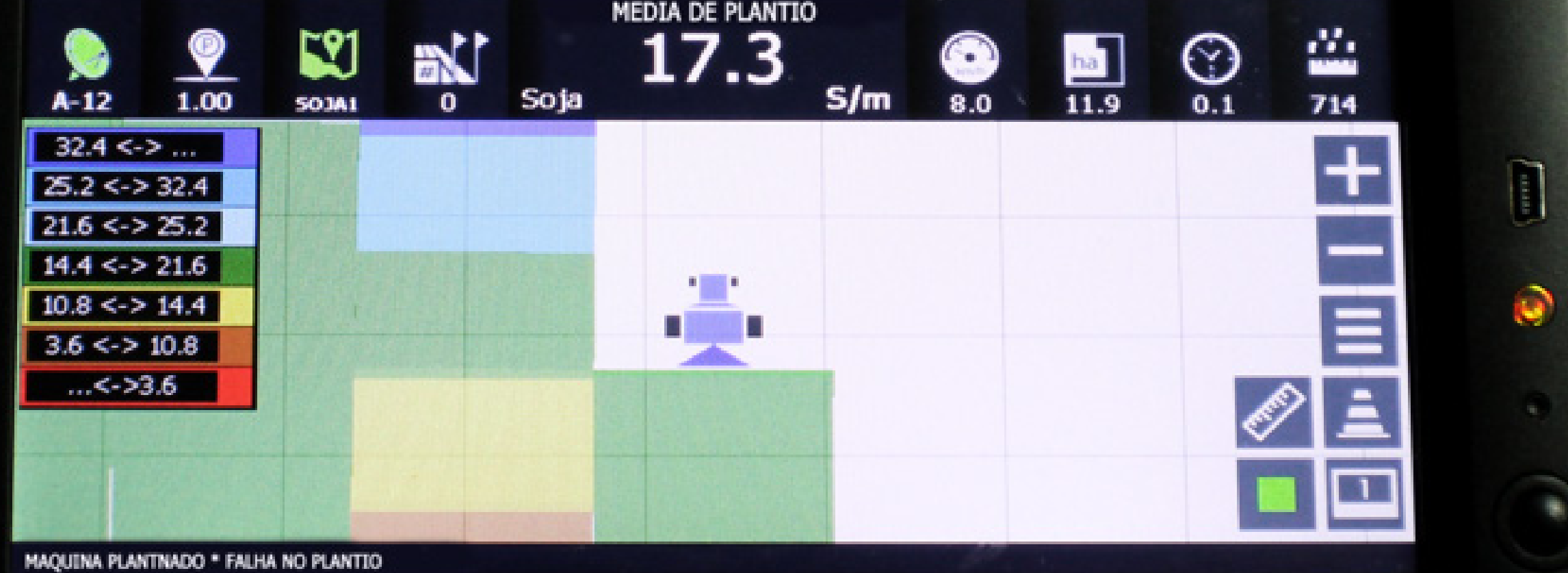

PR07

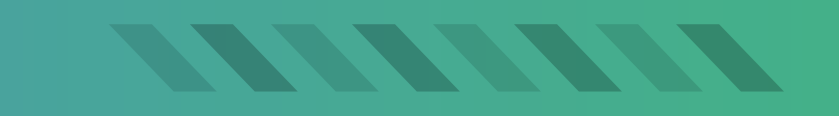

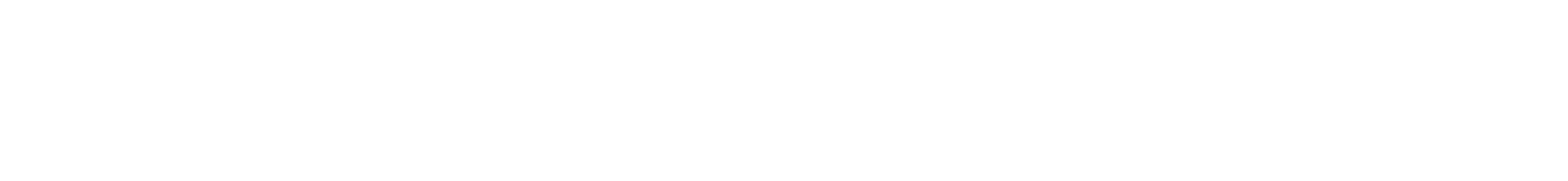

### Primeiro Modo – Sem usar seções

#### Passo 1:

Espere o equipamento ligar e entre no GPS Agrícola:

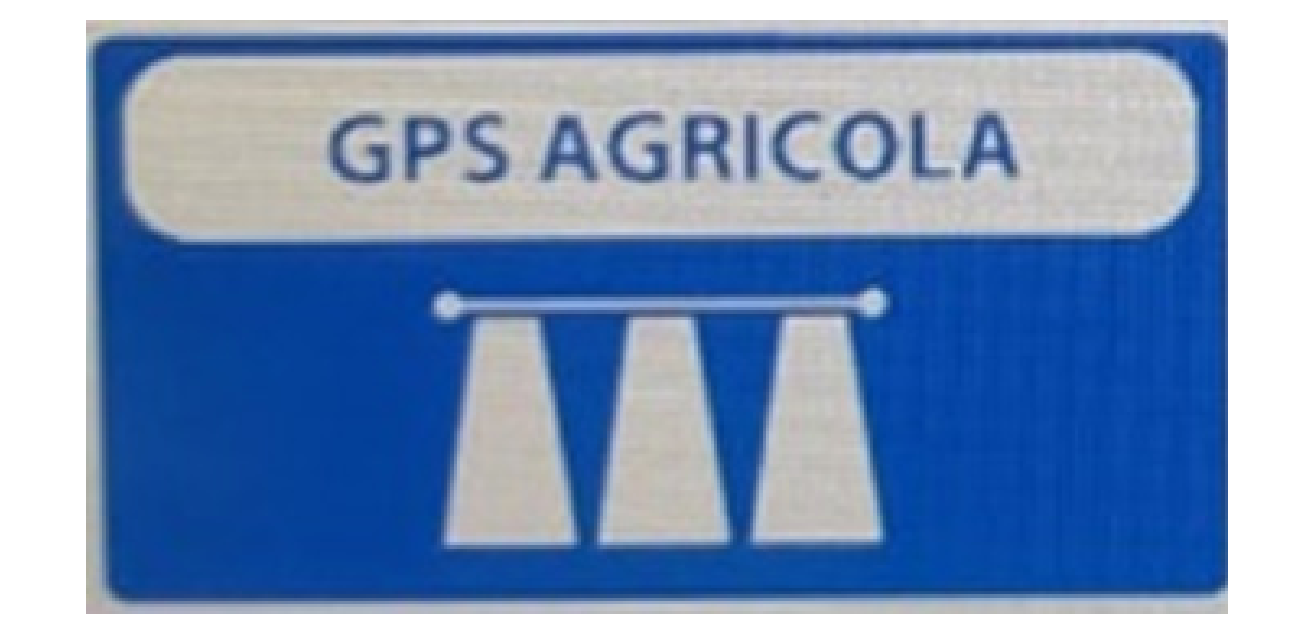

## Passo 2: Acesse os três pontinhos:

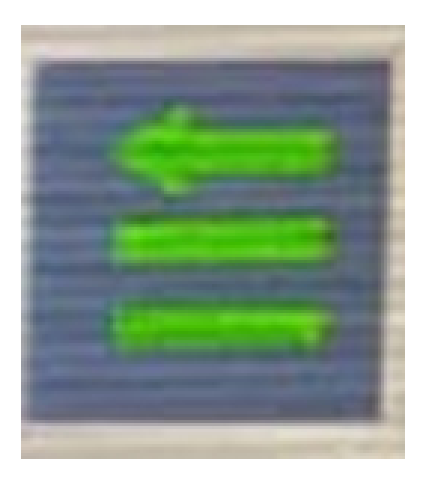

## Passo 3: Acesse os três pontinhos:

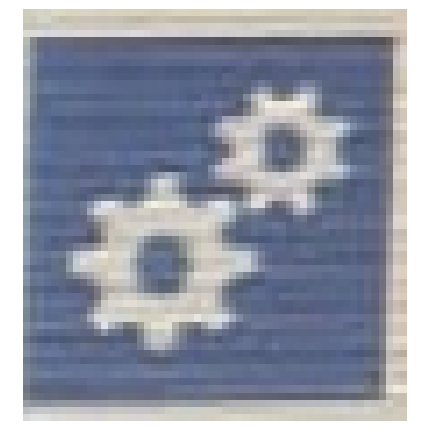

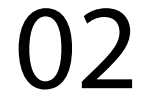

#### Passo 4: Na Página 1 acesse Barra Pulverizador:

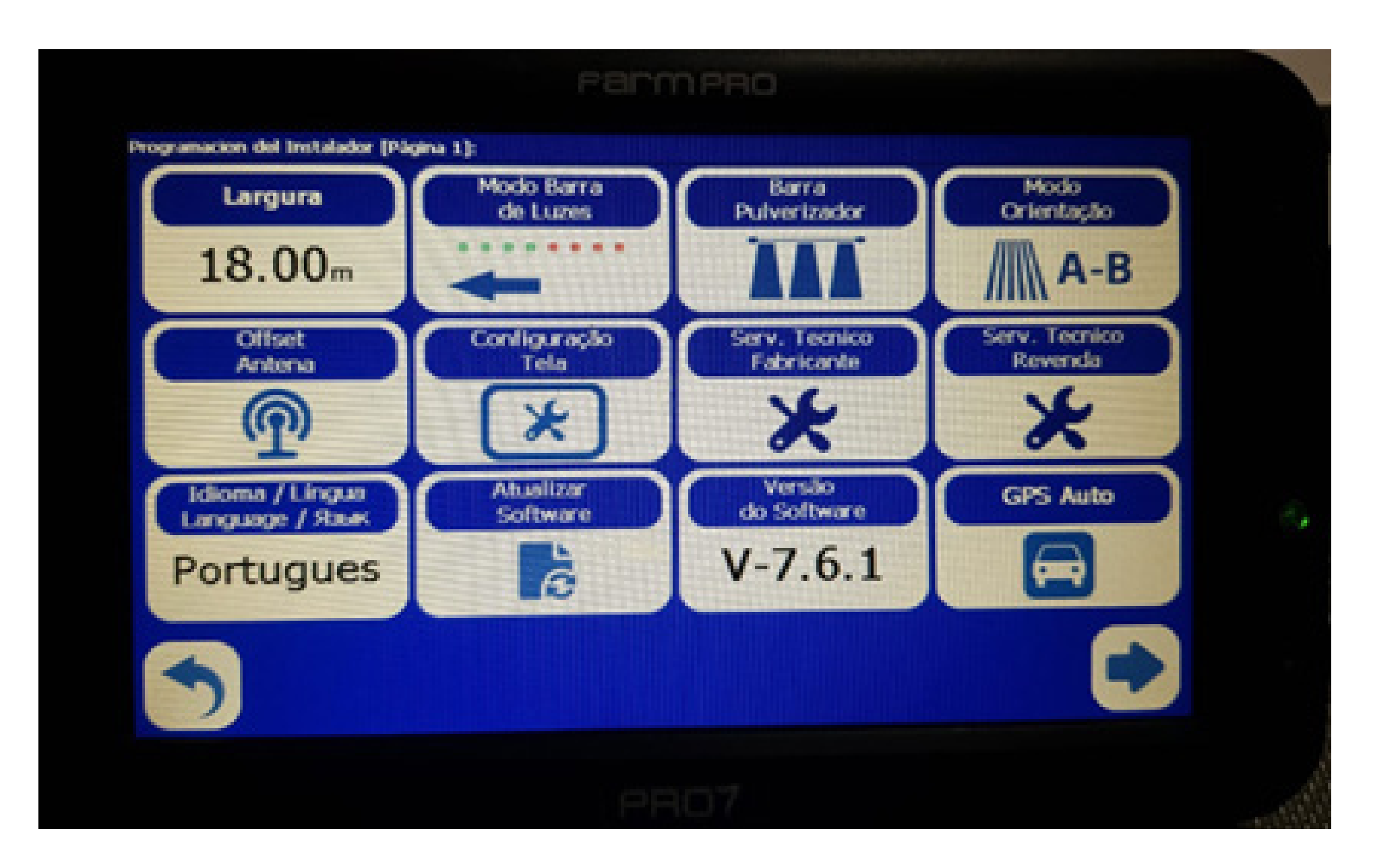

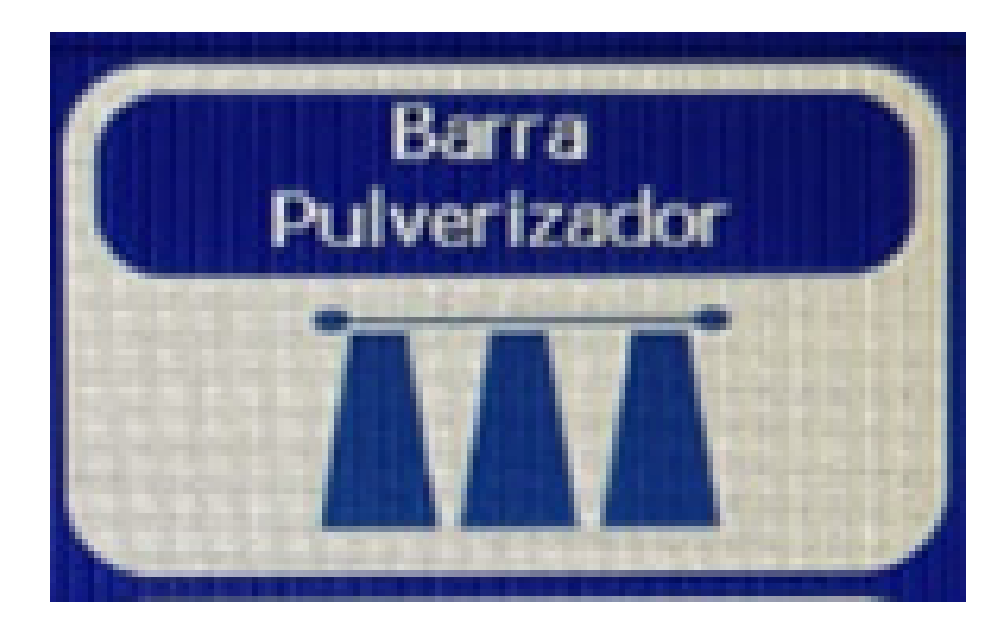

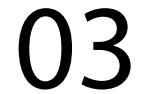

## Passo 5: Na tela Barra Pulverizadora, clique em Seções:

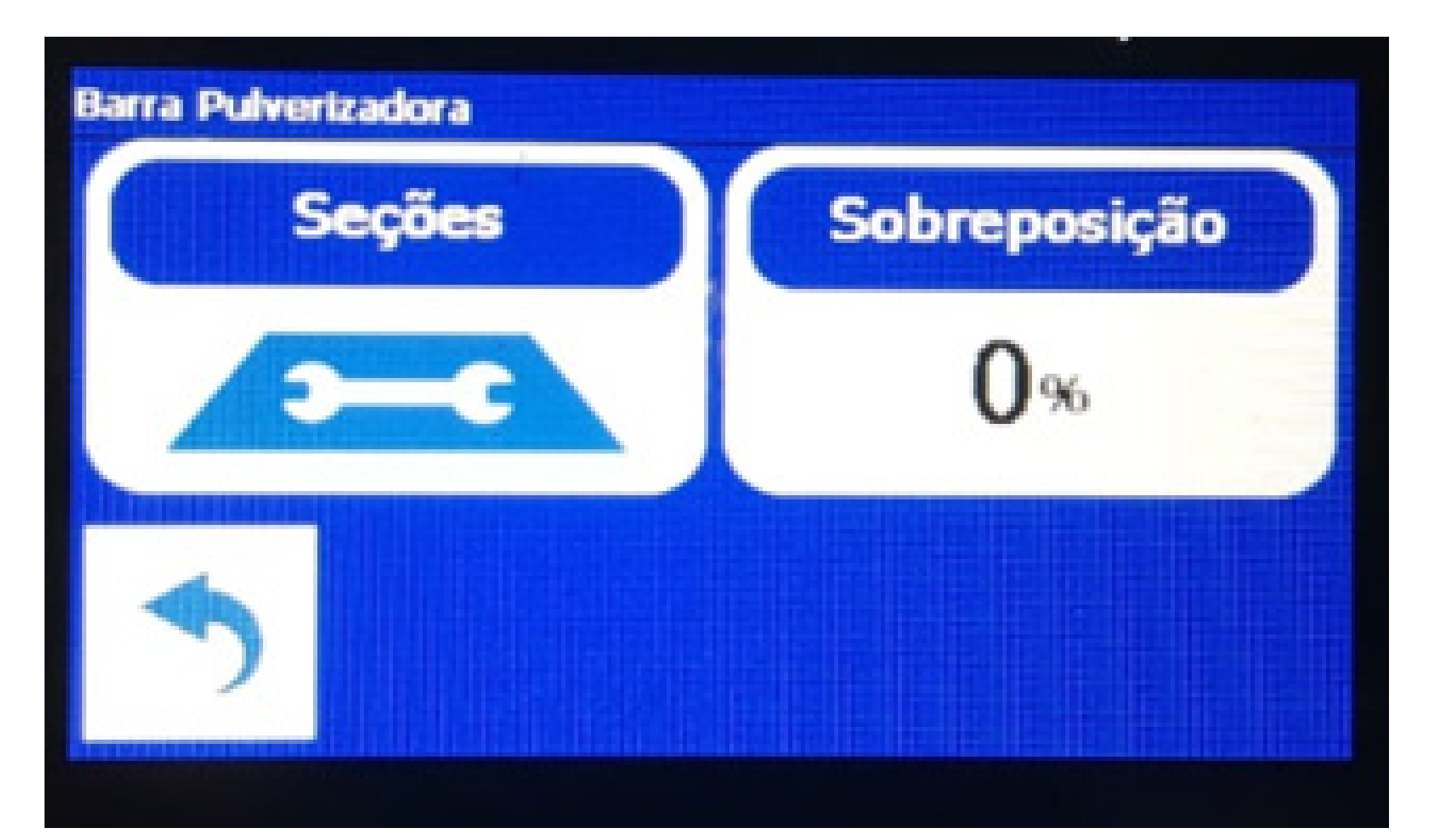

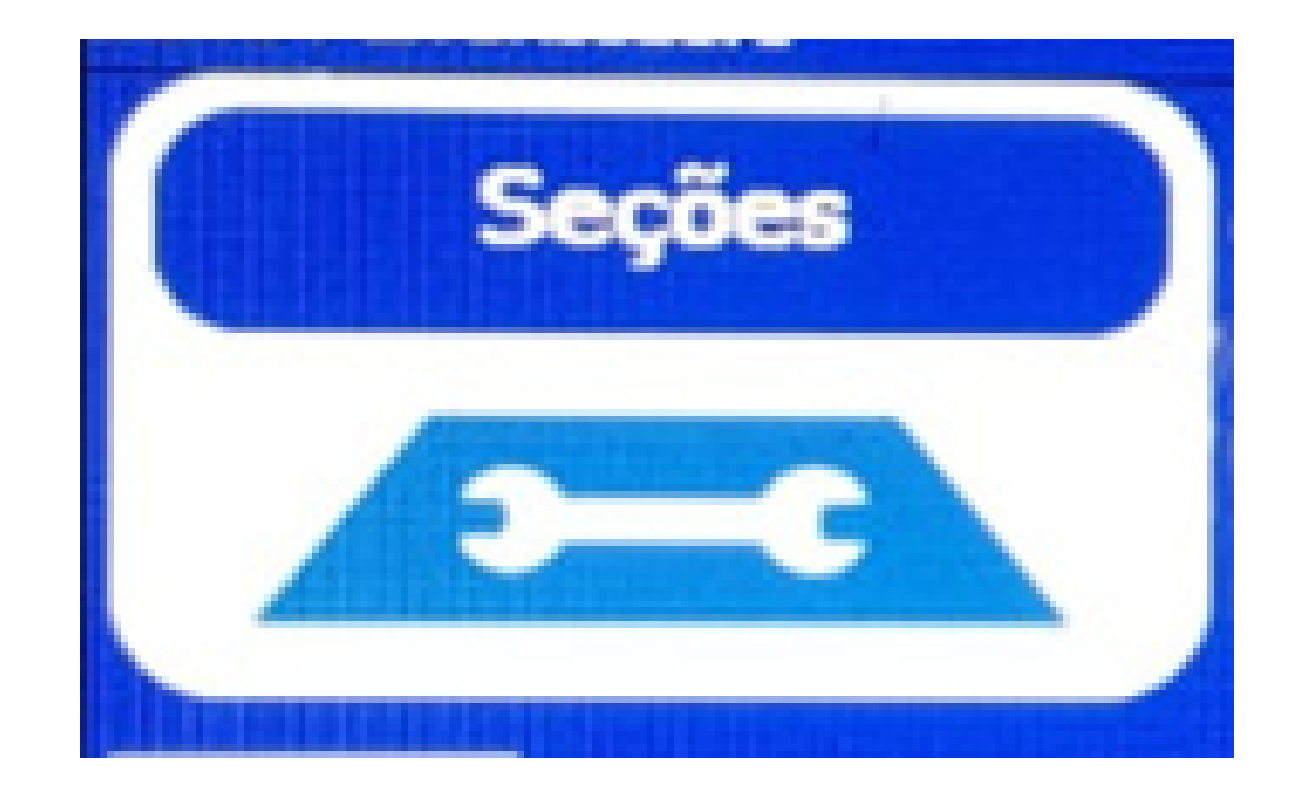

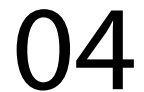

## Passo 6: Se caso Não Usar Seções, deixe selecionado em No Usar Secciones:

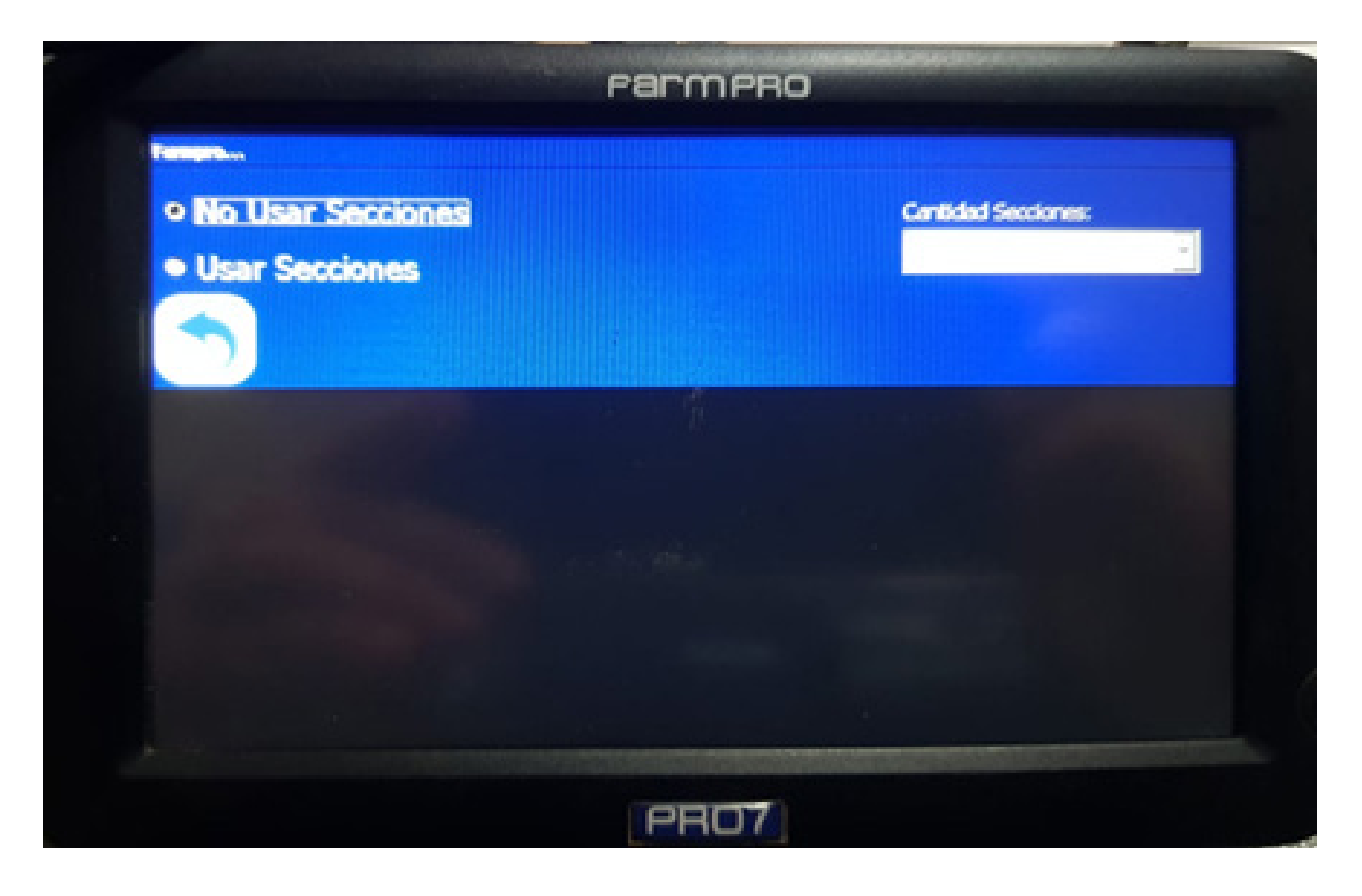

#### Passo 7:

Clique em voltar depois acesse Largura, na tela Ingresar valor, coloque o valor desejado da altura:

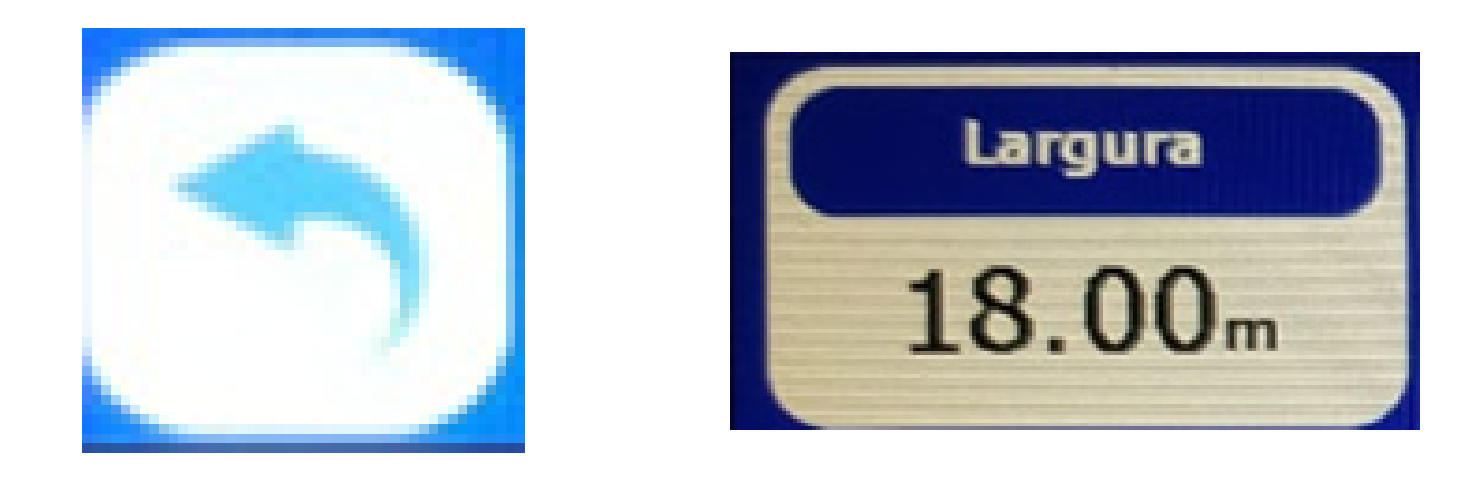

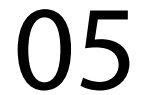

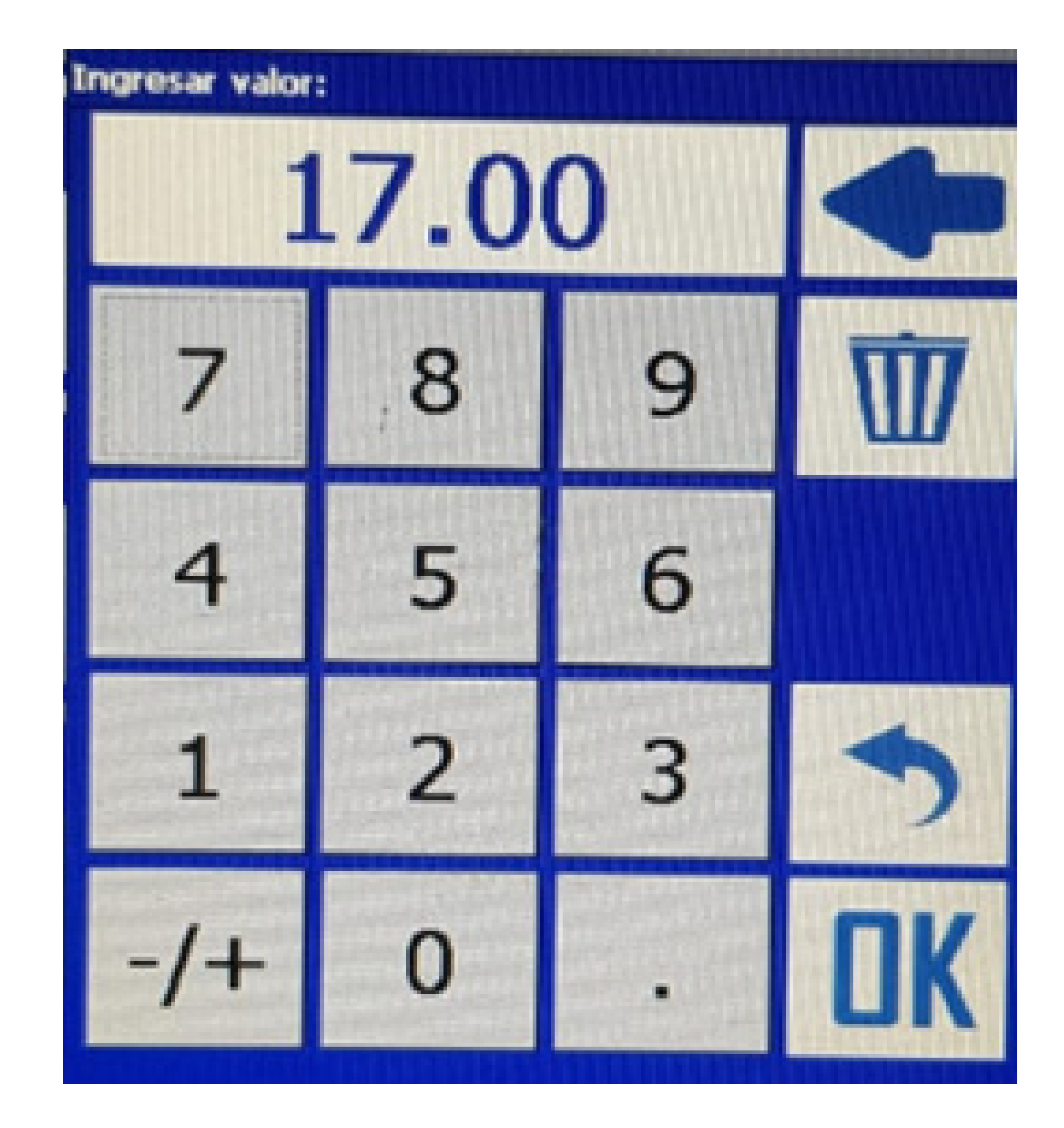

## Segundo Modo – Usando seções

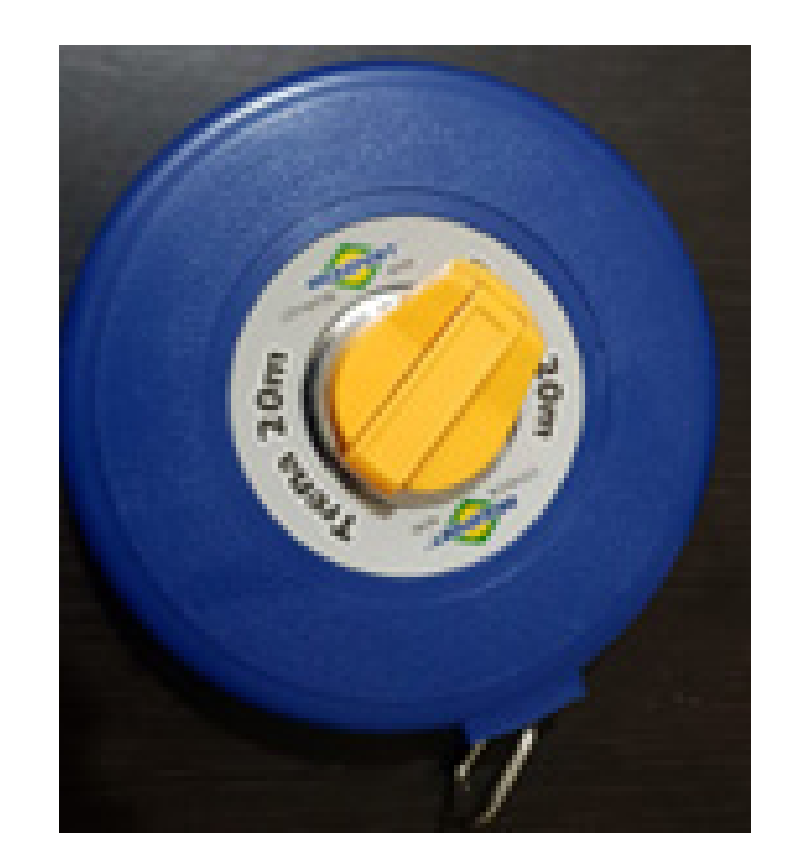

# OBS: Utilize uma fita métrica para medir a seções do pulverizador.

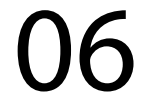

## Passo 1: Execute até o Passo 5

#### Passo 2:

Vai em Usar Secciones, escolha a quantidade de seções em Cantidad Secciones:

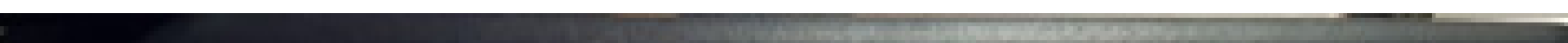

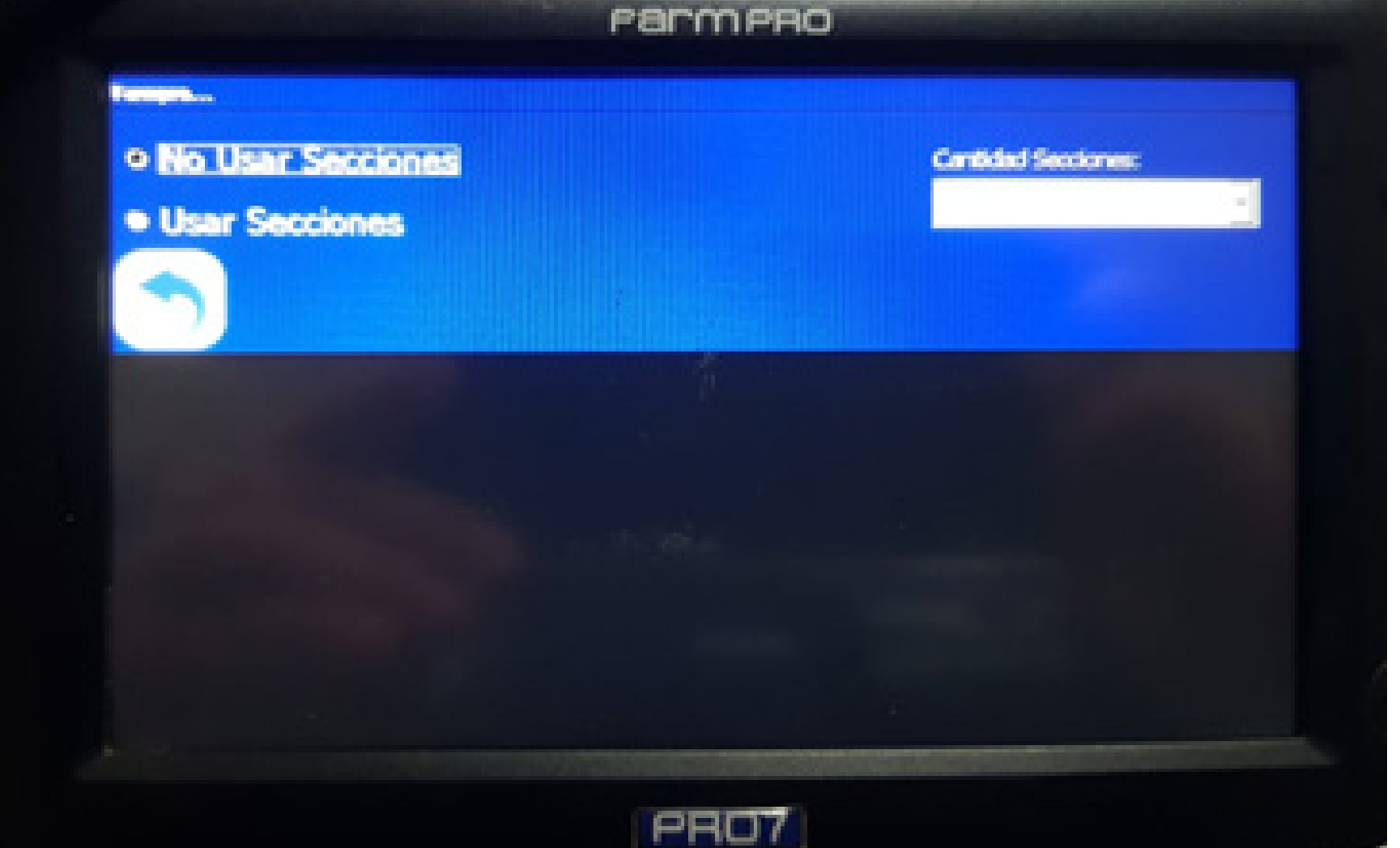

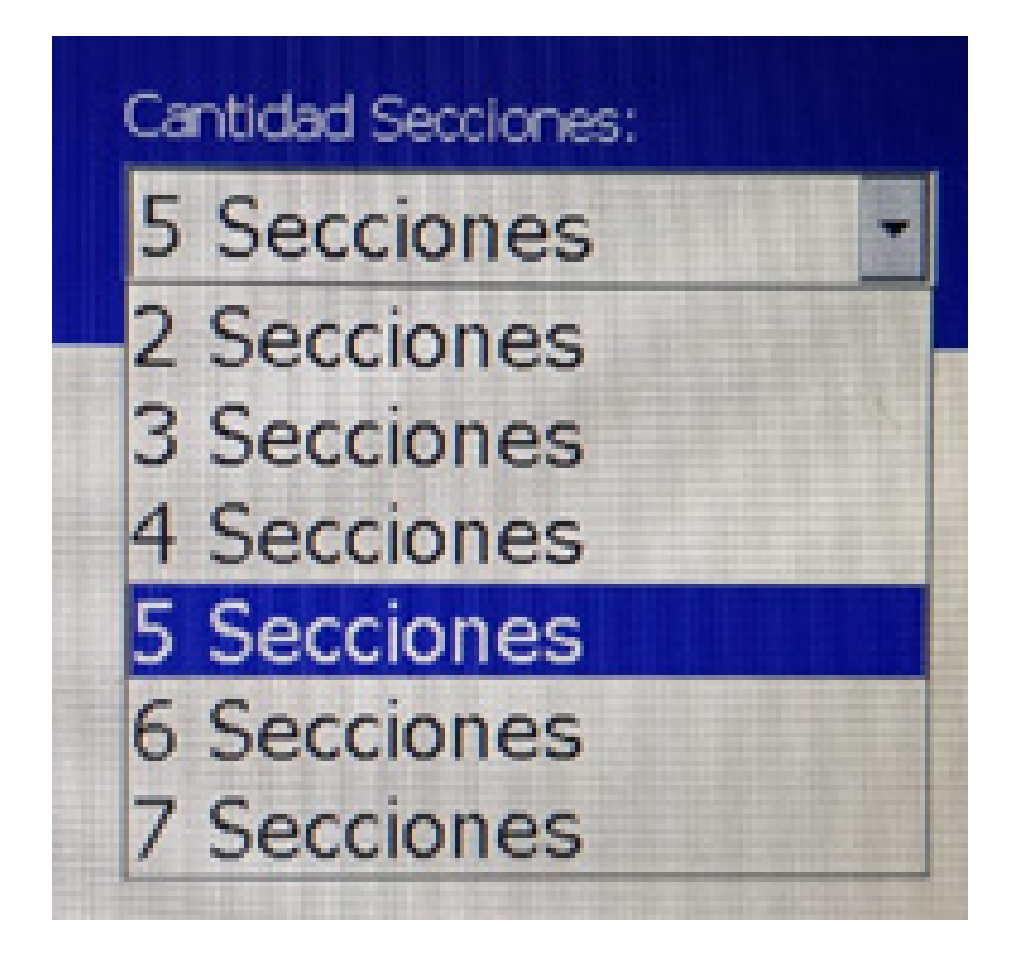

## OBS: No nosso exemplo usamos 5 Seções (Secciones).

07

#### Passo 3:

Clique na seção 1, vai abrir a tela Seccíon 1, para você colocar quantos metros tem a seção, no nosso exemplo colocamos 4,5m:

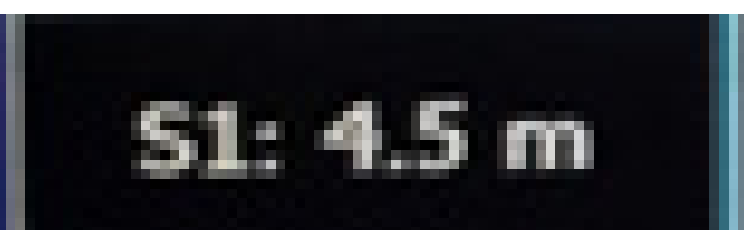

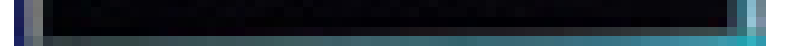

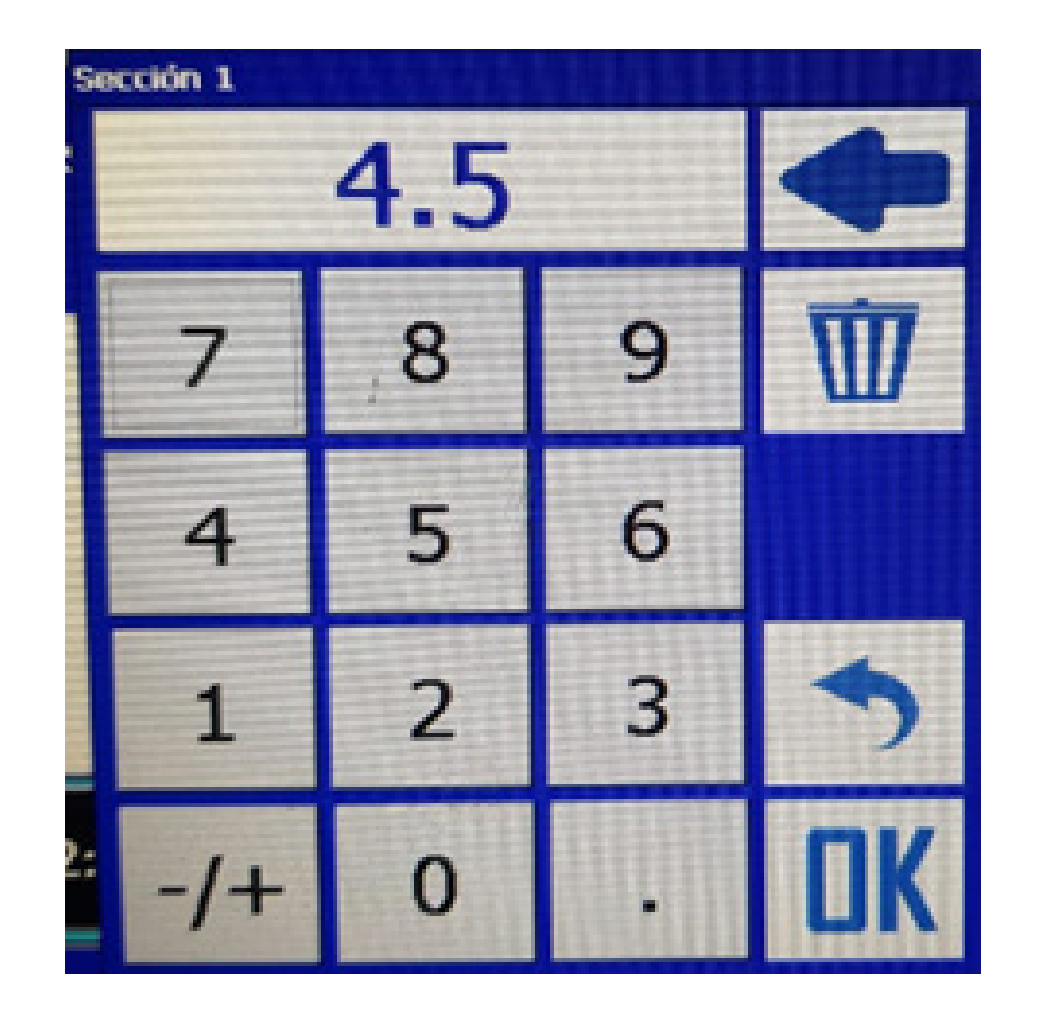

Faça esse procedimento nas demais seções, e perceba-se que na largura já vai estar o somatório de todas as seções, no caso do meu exemplo ficou 18m. Pronto, sua largura foi configurada corretamente, agora é só trabalhar.

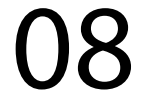